# **User Manual**

# V01

## Contents

| Configuration                                                | ·2 |
|--------------------------------------------------------------|----|
| Follow below easy setup steps to setup your R36A             | -2 |
| unction Menu Description                                     | ·6 |
| 1. Easy Setup                                                | ·6 |
| 2. Status:                                                   | .7 |
| 3. HotSpot Settings                                          | .8 |
| 4. Local Network                                             | 9  |
| 5. Tools: Some Network Utilities for testing Internet status | 12 |
| 6. System                                                    | 13 |
| 7. Logout:                                                   | 16 |

# Configuration

Follow below easy setup steps to setup your R36A

- 1. Login Page
  - When first time setup your R36A, you must setup your own password (for security reason can not allow below 8 characters) to access setup

| login                                                     |  |
|-----------------------------------------------------------|--|
| admin                                                     |  |
| Password                                                  |  |
|                                                           |  |
| password must be at least 8 characters<br>Repeat password |  |
| repeat password again                                     |  |
|                                                           |  |
|                                                           |  |
|                                                           |  |

2. After you setup your own password, click "Submit" button to go to setup page (it will required password for future setup)

| Please setup the password to access setup in the future Login admin Password Repeat password |
|----------------------------------------------------------------------------------------------|
| Submit                                                                                       |
|                                                                                              |

When your R36A hardware install properly, you should see below network discovery page.
 Note: if you don't see this page, please go to troubleshooting section at last section of user manual

| Pick network to | ) extend            |    |         |   |      |                         | × |
|-----------------|---------------------|----|---------|---|------|-------------------------|---|
| ¢               | Network Name (SSID) | \$ | Signal  | ۲ | CH ♦ | MAC                     | ¢ |
| ð               | WISP-NR             |    |         |   | 7    | 00:C0:CA:87:3F:BC       |   |
| ð               | Longerteite         |    |         |   | 11   | 12121-0121-0121-012     |   |
| ð               | 100x170-001200      |    | all the |   | 2    | \$100 C 100 B 100 C 100 |   |
|                 | Alfa hotspot        |    |         |   | 6    | 2012/10/16 00:00        |   |
| ð               | 80_2G               |    |         |   | 6    | 2410701-00140-001       |   |
|                 |                     |    |         |   | 1    | 10.00                   |   |
| Ô               |                     |    |         |   | 11   | 10.00.00.00.00.00       |   |
| ð               | inservice and       |    |         |   | 10   | 10100-00100-001         |   |
| ð               | Alle specified 10   |    |         |   | 4    | 1403 8112 88.00         |   |
| ð               | WiFiCampPro2-PM     |    |         |   | 1    | 00:C0:CA:A5:09:9B       |   |
| ð               | and the             |    |         |   | 6    | 10000                   |   |
| 6               | Savar, Deployee     | 0  |         |   | 2    | ALC: UNK AND A 12       |   |
| ð               | 1000.000            | 0  |         |   | 6    | 00:C0:CA:00:0A:0B       |   |
| A               | 192 168 10 Bridge   |    |         |   | Q    | 1000                    |   |

#### 4. Pick up the Hotspot AP you wish to connect and click "Select" button

| Pick network to | o extend            |   |        |   |      |                      | ×  |
|-----------------|---------------------|---|--------|---|------|----------------------|----|
| ¢               | Network Name (SSID) | ÷ | Signal | • | CH ♦ | MAC                  | \$ |
| ð               | WISP-NR             |   |        |   | 7    | 00:C0:CA:87:3F:BC    |    |
| ð               | ( regarded          |   |        |   | 11   |                      |    |
| ð               | 100x176-0112204     |   |        |   | 2    | \$1.71 (1.80) (1.10) |    |
|                 | Alfa hotspot        |   |        |   | 6    | 2012/01/01 10:00     |    |
| ۵               | 80_2G               |   |        |   | 6    | Select >             |    |
|                 | 1100                |   |        |   | 1    | 10.00                |    |
| ð               |                     |   |        |   | 11   | 0.000                |    |
| ð               | Sector State        |   |        |   | 10   | 10.000               |    |
| ð               | Alle questions 700  |   |        |   | 4    | THE REPORT           |    |
| ð               | WiFiCampPro2-PM     |   |        |   | 1    | 00:C0:CA:A5:09:9B    |    |
| ð               | and the             |   |        |   | 6    | 10000                |    |

5. ① Type in Hotspot Password if required by your selected Hotspot

2 Also, required to setup your own R36A Wireless Password for device to wireless connect your R36A

Note: ③ If Hotspot has many same Name APs and you want to Lock to specified Hotspot AP, you can

Off

select Lock Hotspot MAC button to lock the AP

|            |                                                 |                                                                                                    | System Status UNINITIALIZ<br>Firmware Version v1.10 US |
|------------|-------------------------------------------------|----------------------------------------------------------------------------------------------------|--------------------------------------------------------|
| Easy Setup | Hotspot configuration                           |                                                                                                    |                                                        |
| 🝶 Status   | Connect your CampPro to camp ground or other Wi | -Fi signal                                                                                                    |                                                        |
|            | Hotspot Name                                    | 80_2G                                                                                                    | 9                                                      |
| 7 Tools    | () Lock Hotspot MAC                             | Click here to pick the network you want to extend                                                              |                                                        |
| 🔅 System   |                                                 | O Only up to connect this AP                                                                                   |                                                        |
| Dogout     | Encryption                                      | WPA2-PSK                                                                                                    | ×                                                      |
|            | Hotspot Password                                |                                                                                                    |                                                        |
|            |                                                 | Chief die passifiere for die network you die extendit<br>(if you do not know it, contact your camp ground supp | a<br>ort)                                              |
|            | Network Type                                    | Dynamic (DHCP)                                                                                                 | ×                                                      |
|            | Hostname                                        | WiFiCampPro2                                                                                                   |                                                        |
|            | DNS server                                      | Auto                                                                                                    | ×                                                      |
|            | Internet configuration                          |                                                                                                    |                                                        |
|            | Network Name                                    | WiFiCampPro2-A56BE8                                                                                            |                                                        |
|            | 2 Network Password                              |                                                                                                    |                                                        |
|            | ~~ BACK                                         |                                                                                                    |                                                        |
|            | S BACK                                          | ALFA Network Inc.                                                                                              | FINISH >>                                              |

6. After fill in all required information, then click "Finish" button

| Hotspot configuration                          |                                                                                                    |           |
|------------------------------------------------|----------------------------------------------------------------------------------------------------|-----------|
| Connect your CampPro to camp ground or other W | i-Fi signal                                                                                                    |           |
| Hotspot Name                                   | 80_2G                                                                                                    |           |
|                                                | O Click here to pick the network you want to extend                                                              |           |
| Lock Hotspot MAC                               | Off                                                                                                    |           |
|                                                | Only try to connect this AP                                                                                      |           |
| Encryption                                     | WPA2-PSK                                                                                                    |           |
| Hotspot Password                               | <b>6</b>                                                                                                    |           |
|                                                | © Enter the password for the network you are extending (if you do not know it, contact your camp ground support) |           |
| Network Type                                   | Dynamic (DHCP)                                                                                                   |           |
| Hostname                                       | WiFiCampPro2                                                                                                    |           |
| DNS server                                     | Auto                                                                                                    |           |
| Internet configuration                         |                                                                                                    |           |
| Network Name                                   | WiFiCampPro2-A56BE8                                                                                              |           |
| Network Password                               | ······                                                                                                    |           |
|                                                | O password must be at least 8 characters long                                                                    |           |
| << BACK                                        |                                                                                                    | FINISH >> |
|                                                | ALFA Network Inc.                                                                                                |           |

#### 7. The R36A will reboot after finished setup

#### Note: Please reconnect your WiFi with correct SSID and Network Password

| Hotspot Name                                                                 |                                                       |                                        |
|------------------------------------------------------------------------------|-------------------------------------------------------|----------------------------------------|
|                                                                              |                                                       |                                        |
|                                                                              | (Cff)                                                 |                                        |
|                                                                              |                                                       |                                        |
|                                                                              |                                                       | Ŧ                                      |
|                                                                              |                                                       |                                        |
|                                                                              |                                                       |                                        |
| NetworAppIy                                                                  | ing changes (CP)                                      | ×                                      |
| Waiting for                                                                  | changes to be applied                                 |                                        |
| ** Please reconnect Wi-Fi and select<br>Note: "WiFiCampPro2-A56BE8" is the N | the "WiFiCampPro2-A56BE<br>etwork Name, which is base | .8" network **<br>ed on user's setting |
|                                                                              |                                                       |                                        |
|                                                                              |                                                       |                                        |
|                                                                              | ******                                                |                                        |
|                                                                              |                                                       |                                        |

8. After successful setup, you will see status page with green "Connected" information

|                 |                                           |                                             |                                 | Intern                  | et Status CON |
|-----------------|-------------------------------------------|---------------------------------------------|---------------------------------|-------------------------|---------------|
|                 |                                           |                                             |                                 | Firmware                | Version v1.10 |
| sy Setup        |                                           |                                             |                                 |                         |               |
| itus            | Internet Status                           |                                             |                                 |                         |               |
| otSpot Settings | Туре                                      | USB Wir                                     | eless                           |                         |               |
| 1.01.1          | SSID                                      | 80_2G [                                     | 497760245.80]                   |                         |               |
| cal Network     | RSSI (Bitrate)                            | -47 dBm                                     | n (57.8 Mbit/s)                 |                         |               |
| ols             | Address                                   | 192.168                                     | 1.233 / 255.255.255.0           |                         |               |
| stem            | Gateway                                   | 192.168                                     | 1.1                             |                         |               |
| aout            | DNS                                       | 192.168                                     | 1.1                             |                         |               |
| gout            | Expires                                   | 86390                                       |                                 |                         |               |
|                 | Uptime                                    | 10                                          |                                 |                         |               |
|                 | Session                                   | 79                                          |                                 |                         |               |
|                 | Channel<br>Bitrate<br>BSSID<br>Encryption | 5 (2.432<br>0 Mbit/s<br>00:C0:C/<br>WPA2 P: | GHz)<br>A:A5:6B:E8<br>SK (CCMP) |                         |               |
|                 | Linked Devices Status                     | s                                           |                                 |                         |               |
|                 | Hostname                                  | IP Address                                  | MAC Address                     | Signal / Noise / Leases | Interface     |
|                 | System                                    |                                             |                                 |                         |               |
|                 | Hostname                                  | WiFiCan                                     | npPro2                          |                         |               |
|                 | Model                                     | ALFA Ne                                     | twork R36A                      |                         |               |
|                 | Firmware Version                          | WiFiCan                                     | npPro2-v1.10 US                 |                         |               |
|                 |                                           |                                             |                                 |                         |               |

1. Easy Setup

|                  | Easy Setup       | Hotspot configuration                          |                                                                                                    |                 |                 |
|------------------|------------------|------------------------------------------------|----------------------------------------------------------------------------------------------------|-----------------|-----------------|
| بلي<br>ال        | Status           | Connect your CampPro to camp ground or other W | i-Fi signal                                                                                                    |                 |                 |
| Je.              | HotSpot Settings | Hotspot Name                                   | ( <b>@</b> )                                                                                                    |                 |                 |
| <i>«</i> »       | Local Network    |                                                | Click here to pick the network you want to extend                                                                 |                 |                 |
| Ŧ                | Tools            | Lock Hotspot MAC                               | Off                                                                                                    |                 |                 |
|                  | System           |                                                | Only try to connect this AP                                                                                       |                 |                 |
| *                | System           | Encryption                                     | WPA2-PSK                                                                                                    |                 |                 |
| Ð                | Logout           | Hotspot Password                               | <b>a</b>                                                                                                    |                 |                 |
|                  |                  |                                                | Enter the password for the network you are extending<br>(if you do not know it, contact your camp ground support) |                 |                 |
|                  |                  | Network Type                                   | Dynamic (DHCP)                                                                                                    |                 |                 |
|                  |                  | Hostname                                       | WiFiCampPro2                                                                                                    |                 |                 |
|                  |                  | DNS server                                     | Auto                                                                                                    |                 |                 |
|                  |                  | Internet and formation                         |                                                                                                    |                 |                 |
|                  |                  | internet configuration                         |                                                                                                    |                 |                 |
|                  |                  | Network Name                                   | WiFiCampPro2-A568E8                                                                                               |                 |                 |
|                  |                  | Network Password                               | <del>6</del>                                                                                                    |                 |                 |
|                  |                  |                                                | O password must be at least 8 characters long                                                                     |                 |                 |
|                  |                  | << BACK                                        |                                                                                                    | FINISH >>       |                 |
|                  |                  |                                                | ALFA Network Inc.                                                                                                 |                 |                 |
|                  | Hotspot Nam      | ne: By click the 🔘 scan                        | and select the name of the Hot                                                                                    | spot AP to cor  | inect.          |
|                  | Lock Hotspot     | : MAC: When click <sup>On</sup>                | Only the MAC of this Hotspo                                                                                       | t AP allow to a | iccess internet |
|                  | Hotspot MAC      | 00:C0:CA:87:3F:BC                              |                                                                                                    |                 |                 |
| $\triangleright$ | Encryption: It   | t shows automatically wh                       | en the Hotspot SSID was scann                                                                                     | ied             |                 |

|                                    | WPA-PSK                     | ~ |
|------------------------------------|-----------------------------|---|
|                                    | No Encryption               |   |
|                                    | WEP Open System             |   |
|                                    | WEP Shared Key              |   |
|                                    | WPA-PSK                     |   |
|                                    | WPA2-PSK                    |   |
|                                    | WPA-PSK/WPA2-PSK Mixed Mode |   |
|                                    | WPA-EAP                     |   |
| Here are the supported Encryptions | WPA2-EAP                    |   |
|                                    |                             |   |

- > Hotspot Password: Just type Hotspot password to connect the Hotspot.
- Network Type: 5 Types of Hotspot Network are supported Static (Fixed), Dynamic(DHCP), L2TP, PPPoE and PPTP
- > Hostname: WiFiCampPro2 is the default hostname or name another for your own prefer.
- > DNS server: You can Manual add another DNS server list or by Auto

## 2. Status:

|                |                       |                     |                       | Interr<br>Firmwar       | et Status CONNE |  |
|----------------|-----------------------|---------------------|-----------------------|-------------------------|-----------------|--|
| sv Setun       |                       |                     |                       |                         |                 |  |
| y setup        | lnternet Status       |                     |                       |                         |                 |  |
| tus            |                       |                     |                       |                         |                 |  |
| tSpot Settings | Туре                  | USB Wir             | eless                 |                         |                 |  |
| al Network     | SSID                  | .80_2G [            | 1497 F602 45 81       |                         |                 |  |
| ale            | RSSI (Bitrate)        | -47 dBm             | -47 dBm (57.8 Mbit/s) |                         |                 |  |
|                | Address               | 192.168             | 1.233 / 255.255.255.0 |                         |                 |  |
| stem           | Gateway               | 192.168.1.1         |                       |                         |                 |  |
| gout           | DNS                   | 192.168             | 1.1                   |                         |                 |  |
|                | Expires               | 86390               |                       |                         |                 |  |
|                | Uptime                | 10                  |                       |                         |                 |  |
|                | Session               | 79                  |                       |                         |                 |  |
|                | ( WiFiCampPro2 Status |                     |                       |                         |                 |  |
|                | Mode                  | Access F            | Point                 |                         |                 |  |
|                | SSID                  | WiFiCampPro2-A56BE8 |                       |                         |                 |  |
|                | Channel               | 5 (2.432 GHz)       |                       |                         |                 |  |
|                | Bitrate               | 0 Mbit/s            |                       |                         |                 |  |
|                | BSSID                 | 00:C0:C/            | A:A5:6B:E8            |                         |                 |  |
|                | Encryption            | WPA2 P              | SK (CCMP)             |                         |                 |  |
|                | Linked Devices Status |                     |                       |                         |                 |  |
|                | Hostname              | IP Address          | MAC Address           | Signal / Noise / Leases | Interface       |  |
|                | System                |                     |                       |                         |                 |  |
|                | Hostname              | WiFiCan             | npPro2                |                         |                 |  |
|                | Model                 | ALFA Ne             | twork R36A            |                         |                 |  |
|                |                       | WiEiCan             | nPro2-v1.10 US        |                         |                 |  |
|                | Firmware Version      | winicali            | iprice raise of       |                         |                 |  |
|                | Firmware Version      | Tue Sep             | 11 14:25:33 2018      |                         |                 |  |

- Internet Status Now you can get the IP address from the Hotspot DHCP Server, RSSI readings and other info.
- > ( WiFiCampPro2 Status Your local WiFi Network info.

## 3. HotSpot Settings

| Easy Setup                          | HotSpot Profiles |             |                |        |      |               |
|-------------------------------------|------------------|-------------|----------------|--------|------|---------------|
| 🝶 Status                            | Hotspot Name     | Hotspot MAC | Encryption     | Enable | Sort | Edit / Delete |
| <b>ツ</b> ん HotSpot Settings         | ASUS_80_2G       |             | WPA2 PSK       | On     | ~ ~  | 2             |
| <ul> <li>✓ Local Network</li> </ul> |                  |             |                |        |      | Đ             |
| 7 Tools                             |                  |             |                |        |      | Apply         |
| 🗱 System                            |                  | ALF         | A Network Inc. |        |      |               |
| 🔁 Logout                            |                  |             |                |        |      |               |

> It contains history of the Profiles that was saved from previous Hotspot connection. You can Enable

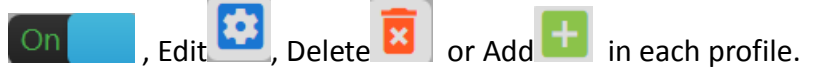

Edit Profile Inside the profile you can setup HotSpot MAC, Password/Passkey, Type of Network, IP

address, Netmask, Gateway and DNS Server list.

| HotSpot Profiles |                   |            |        |      |               |
|------------------|-------------------|------------|--------|------|---------------|
| Hotspot Name     | Hotspot MAC       | Encryption | Enable | Sort | Edit / Delete |
| Alfa hotspot     |                   |            | On     | ~ ~  | 2             |
| WISP-NR          | 00:C0:CA:87:3F:BC | WPA PSK    | On     | ~ ~  |               |
| WiFiCampPro2-PM  |                   | WPA2 PSK   | On     | ~ ~  | 2             |
|                  |                   |            |        |      | +             |
|                  |                   |            |        |      | Apply         |

Note: if you have changed any configuration, please click Apply to save the setting.

#### 4. Local Network

#### ♦ Wired Network

| Easy Setup Wired Netw       | vork Configuration |                                                                  |
|-----------------------------|--------------------|------------------------------------------------------------------|
| 🖬 Status                    | Protocol           | Static Address 🔹                                                 |
| <b>ヅ</b> ん HotSpot Settings | IP address         | 192.168.36.1                                                     |
| <b>⟨··⟩</b> Local Network   | Natmack            | 255,255,255,0                                                    |
| Wired Network               | Neuriosk           |                                                                  |
| Wireless 2.4G DHCP serve    | er                 |                                                                  |
| DHCP and DNS                | DHCP Server        | enable <b>v</b>                                                  |
| 💎 Tools                     |                    | Enable <u>DHCP</u> for this interface.                           |
| 🏟 System                    | Start              | 100                                                              |
| ➔ Logout                    |                    | Cover the leased address as offset from the network address.     |
|                             | Limit              | 150                                                              |
|                             |                    | O Maximum number of leased addresses.                            |
|                             | Leasetime          | 12h                                                              |
|                             |                    | Expiry time of leased addresses, minimum is 2 minutes ( 2m ).    |
|                             | Force              | enable <b>v</b>                                                  |
|                             |                    | • Force DHCP on this network even if another server is detected. |
|                             |                    | Appl<br>ALFA Network Inc.                                        |

 Wired Network Configuration: You can set Static Address or DHCP Client to log on your R36A Webpage setting menu.

Note: The default IP address is 192.168.36.1

DHCP Server: If Enable. You can set the Start IP address, Limit the number and Leased time of subscribers.

Note: Force enables DHCP on this network even if another server is detected. Or Disable it.

#### ♦ Wireless 2.4G

| Easy Setup Wireless Basic Configuration   |                                        |
|-------------------------------------------|----------------------------------------|
| Status Radio On/Off                       | On                                     |
| HotSpot Settings                          | HT20 <b>*</b>                          |
| >Local Network                            | Auto Selection                         |
| Wired Network                             |                                        |
| Wireless 2.4G Transmit power              | auto T                                 |
| DHCP and DNS                              | Ø d8m                                  |
| Tools Country code                        | US - United States                     |
| 🗘 System                                  | Use ISO/IEC 3166 alpha2 country codes. |
| Logout     Wireless AP Mode Configuration |                                        |
| Enable                                    | On                                     |
| SSID (Network Name)                       | WiFiCampPro2-A56BE8                    |
| MAC Address Filter                        | disable 🔻                              |
| Hide SSID (                               | disable 🔻                              |
| WMM Mode (                                | Enable 🔻                               |
| Encryption                                | WPA2-PSK 🔻                             |
| Cipher                                    | auto 🔻                                 |
| Key                                       | <u>â</u>                               |
|                                           | Apply                                  |
|                                           | ALFA Network Inc.                      |

- Wireless Basic Configuration: Radio On/Off, HT Mode(None HT, HT20, HT40 Auto), Channel selection and Use ISO/IEC 3166 alpha2 Country codes (00 World ZW Zimbabwe)
- Wireless AP Mode Configuration: SSID, MAC Address Filter, Hide SSID, and WMM mode. The

|                               | No Encryption               |
|-------------------------------|-----------------------------|
|                               | WEP Open System             |
|                               | WEP Shared Key              |
|                               | WPA-PSK                     |
|                               | WPA2-PSK                    |
|                               | WPA-PSK/WPA2-PSK Mixed Mode |
|                               | WPA-EAP                     |
| Encryptions support as follow | WPA2-EAP                    |

## $\diamond$ DHCP and DNS

| Easy Setup                  | Active DHCP Lease | 25           |                       |                 |                     |        |
|-----------------------------|-------------------|--------------|-----------------------|-----------------|---------------------|--------|
| 🝶 Status                    | Hostname          | IPv4-Address | MAC                   | Address         | Leasetime remainin  | g      |
| <b>粆</b> ん HotSpot Settings |                   |              | There are no ac       | tive leases     |                     |        |
| <> Local Network            | Active DHCPv6 Lea | ises         |                       |                 |                     |        |
| Wired Network               | Host              | IPv6-Address | DUID                  |                 | Leasetime remaining |        |
| Wireless 2.4G               |                   |              | There are no ac       | tive leases     |                     |        |
| DHCP and DNS                | Secondar M        |              | There are no ac       | live leuses     |                     |        |
| 7 Tools                     | Static Leases     |              |                       |                 |                     |        |
| 🗘 System                    | Hostname          | MAC Address  | IPv4 Address          | Lease time      | IPv 6Suffix (hex)   | Delete |
| ➔ Logout                    |                   |              | This section contains | s no values yet |                     | E      |
|                             | Reset             |              |                       |                 |                     | Apply  |
|                             |                   |              | ALFA Netwo            | rk Inc.         |                     |        |

# Active DHCP Leases: Current active client users list. It shows name, IP, MAC, and lease time remaining.

| Active DHCP Leases       |                |                   |                     |  |  |  |
|--------------------------|----------------|-------------------|---------------------|--|--|--|
| Hostname                 | IPv4-Address   | MAC-Address       | Leasetime remaining |  |  |  |
| android-75576a5f2eb5200b | 192.168.36.100 | 5c:70:a3:24:b1:88 | 9h 0m 25s           |  |  |  |
| NB-DELL6400              | 192.168.36.183 | 00:21:6a:01:db:36 | 11h 45m 24s         |  |  |  |

#### Active DHCPv6 Leases: No Active IPv6 User lease.

| Active DHCPv6 Leas | es           |                           |                     |
|--------------------|--------------|---------------------------|---------------------|
| Host               | IPv6-Address | DUID                      | Leasetime remaining |
|                    |              | There are no active lease | s                   |

#### Static Leases: You can add or delete Static lease.

| Static Leases |                                                                                              |                             |            |                   |        |
|---------------|----------------------------------------------------------------------------------------------|-----------------------------|------------|-------------------|--------|
| Hostname      | MAC Address                                                                                  | IPv4 Address                | Lease time | IPv 6Suffix (hex) | Delete |
|               | ~                                                                                            | ~                           |            |                   |        |
|               | 00:c0:ca:87:3f:ba (192.168.3<br>5c:70:a3:24:b1:88 (192.168.3<br>00:21:6a:01:db:36 (192.168.3 | 20) ~<br>36.100)<br>36.183) |            |                   | ×      |

5. Tools: Some Network Utilities for testing Internet status.

| Easy Setup                           | Diagnostics       |                   |                 |
|--------------------------------------|-------------------|-------------------|-----------------|
| 🛃 Status                             | Network Utilities |                   |                 |
| <b>ヅ</b> ん HotSpot Settings          | www.alfa.com.tw   | www.alfa.com.tw   | www.alfa.com.tw |
| <ul> <li>✓→ Local Network</li> </ul> | IPv4 T Ping       | IPv4 Traceroute   | Nslookup        |
| 🗫 Tools                              |                   |                   |                 |
| 🗱 System                             |                   | ALFA Network Inc. |                 |
| Ð Logout                             |                   |                   |                 |

Ping: IPv4

```
PING www.alfa.com.tw (104.27.131.56): 56 data bytes
64 bytes from 104.27.131.56: seq=0 ttl=55 time=157.599 ms
64 bytes from 104.27.131.56: seq=1 ttl=55 time=156.571 ms
64 bytes from 104.27.131.56: seq=2 ttl=55 time=160.886 ms
64 bytes from 104.27.131.56: seq=3 ttl=55 time=156.031 ms
64 bytes from 104.27.131.56: seq=4 ttl=55 time=159.439 ms
---- www.alfa.com.tw ping statistics ---
5 packets transmitted, 5 packets received, 0% packet loss
round-trip min/avg/max = 156.031/158.105/160.886 ms
```

Trace route: IPv4

traceroute to www.alfa.com.tw (104.27.130.56), 30 hops max, 38 byte packets
1 192.168.3.20 4.713 ms
2 192.168.1.1 6.832 ms
3 168.95.98.254 15.429 ms
4 168.95.85.6 9.863 ms
5 220.128.4.134 7.931 ms

```
6 220.128.14.97 6.966 ms
7 220.128.6.101 21.636 ms
8 202.39.91.21 154.493 ms
9 202.39.84.86 154.556 ms
10 141.101.72.250 155.804 ms
11 104.27.130.56 154.577 ms
```

Nslookup:

| Server:<br>Address | :  | 127.0.0.1<br>127.0.0.1#53                    |
|--------------------|----|----------------------------------------------|
| Name:<br>Address   | 1: | www.alfa.com.tw<br>104.27.130.56             |
| Address            | 2: | 104.27.131.56<br>2400:cb00:2048:1::681b:8238 |
| Address            | 4: | 2400:cb00:2048:1::681b:8338                  |

 $\geq$ 

#### 6. System

#### ♦ System Time:

| Easy Setup         | System Properties                                       |
|--------------------|---------------------------------------------------------|
| 🛃 Status           | Local time Tue Oct 17 17:49:30 2017 C Sync With Browser |
|                    | Hostname WiFiCampPro2                                   |
| 7 Tools            | Timezone UTC                                            |
| 🏩 System           |                                                         |
| System Time        | Time Synchronization                                    |
| Administration     | Enable NTP client                                       |
| System Maintenance |                                                         |
| Ð Logout           | Provide NTP server 🗾 🕅                                  |
|                    | Reset                                                   |
|                    | ALFA Network Inc.                                       |
|                    |                                                         |
|                    |                                                         |

- System Properties: You can set the Time Zone and Sync with browser.
- Time Synchronization: Enable NTP Client and Server.
   Add or delete NTP server candidates.

| NTP server candidates | 0.tw.pool.ntp.org | Θ |
|-----------------------|-------------------|---|
|                       | 1.tw.pool.ntp.org | Θ |
|                       | 2.tw.pool.ntp.org | Θ |
|                       | 3.tw.pool.ntp.org | € |

### $\diamond$ Administration:

| Easy Setup         | Login Password             |                                                                                                    |
|--------------------|----------------------------|----------------------------------------------------------------------------------------------------|
| 🝶 Status           | Password                   | 8                                                                                                    |
| Prot Settings      | Confirmation               | 8                                                                                                    |
| <> Local Network   |                            |                                                                                                    |
| 7 Tools            | SSH Access                 |                                                                                                    |
| 🗱 System           | Port                       | 22                                                                                                    |
| System Time        | Decrued authentication     | Specifies the listening port of this <i>Dropbear</i> instance                                                                                                    |
| Administration     | Password authentication    | Allow SSH password authentication                                                                                                    |
| System Maintenance | Allow logins with password | On                                                                                                    |
| → Logout           |                            | • Allow the root user to login with password                                                                                                    |
|                    | Allow login from Internet  | (The second second seco |
|                    |                            | Allow remote hosts to connect to local SSH forwarded ports                                                                                                    |
|                    | SSH key                    |                                                                                                    |
|                    |                            |                                                                                                    |
|                    |                            |                                                                                                    |
|                    | Reset                      | Арріу                                                                                                    |
|                    |                            | ALFA Network Inc.                                                                                                    |

- Login Password: Change login password.
- SSH Access: Setting listening Port. Allow login from Internet. (Remote hosts to connect to local SSH forwarded)

#### ♦ System Maintenance:

| Easy Setup                  | System Configuration               |
|-----------------------------|------------------------------------|
| 🛃 Status                    | Restore to factory default Restore |
| <b>ヅ</b> ん HotSpot Settings | Export system configuration Export |
| ♦-> Local Network           | Import system configuration Import |
| 乔 Tools                     | Firmware Ungrade                   |
| 🔯 System                    |                                    |
| System Time                 | Keep current configuration On      |
| Administration              | Firmware file Upgrade              |
| System Maintenance          |                                    |
| Ð Logout                    | System Reboot                      |
|                             | System reboot Reboot               |
|                             | ALFA Network Inc.                  |

System Configuration: Restore to factory default. Export or import system configuration.
 The restore to default procedure will take about 180 Seconds to erase configuration partition and reboot.

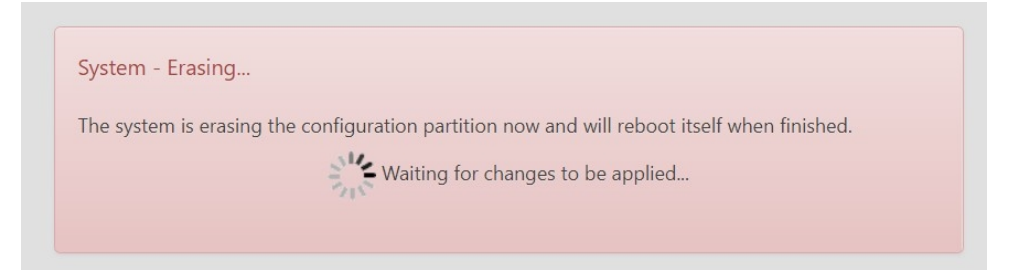

After rebooting login 192.168.36.1 and setup the new password again for later Webpage access.

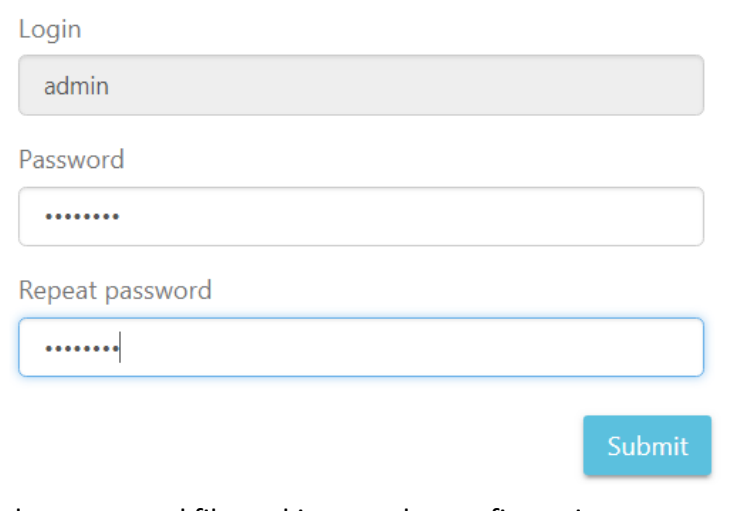

Please setup the password to access setup in the future

Select exported file and import the configuration.

| Import system configuration | backup-WiFiCampPro2-2018-09-17.tar.gz | e | Import |
|-----------------------------|---------------------------------------|---|--------|
|-----------------------------|---------------------------------------|---|--------|

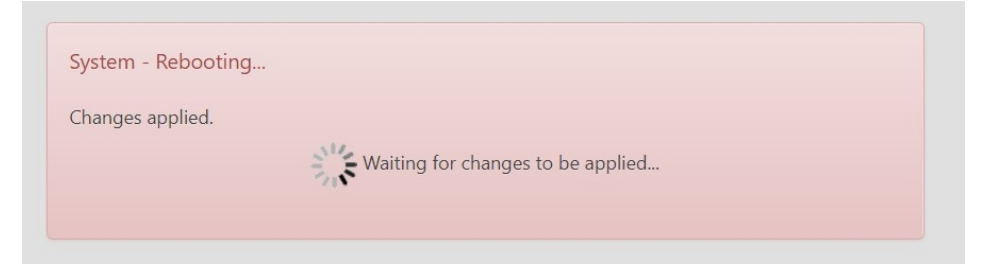

The pre saved configuration will be back after system reboot.

Firmware Upgrade. Select the firmware file and upgrade it. You can either keep the current configuration or default setting. It takes about 240 Seconds for system flashing.

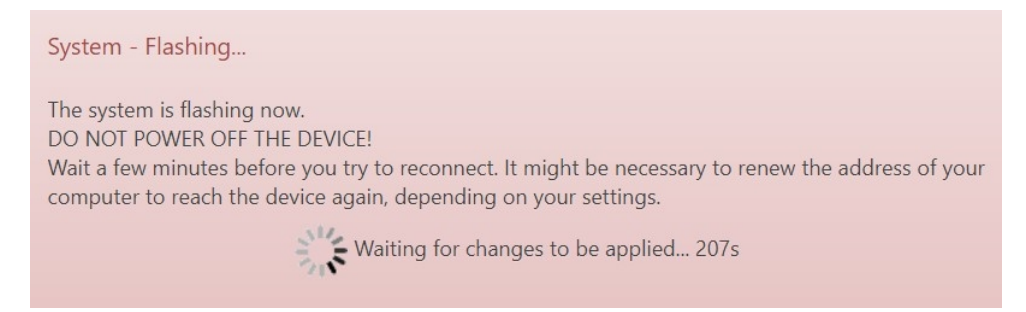

Note: You don't have to remove USB WLAN Adapter while upgrading firmware.

System Reboot: Take about 180 Seconds to reboot.

Reboot

Reboots the operating system of your device

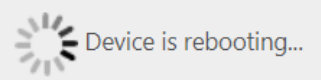

#### It wills lost LAN connection when the system is rebooting.

**Connection lost** 

The Device connection lost.

Please check your connection again.

# 7. Logout:

| Easy Setup                          | System Configuration               |
|-------------------------------------|------------------------------------|
| 🛋 Status                            | Restore to factory default Restore |
| <b>ヅ</b> ん HotSpot Settings         | Export system configuration Export |
| <ul> <li>♦ Local Network</li> </ul> | Import system configuration        |
| 💎 Tools                             | Firmware Upprade                   |
| 🕸 System                            |                                    |
| ➔ Logout                            |                                    |
|                                     | Firmware file Upgrade              |
|                                     | System Reboot                      |
|                                     | System reboot Reboot               |
|                                     | ALFA Network Inc.                  |

## It shows Login required and clicks Login to continue.

| Login Required                                  |  |
|-------------------------------------------------|--|
| Username                                        |  |
| admin                                           |  |
| Password                                        |  |
|                                                 |  |
| Note: If you forgot your password, please reset |  |
| device to factory default by pushing the reset  |  |
| button 10 seconds                               |  |

After Login it shows the whole R36A Status.

#### Internet Status

| Туре           | USB Wireless                 |
|----------------|------------------------------|
| SSID           | WISP-NR [00:C0:CA:87:3F:BC]  |
| RSSI (Bitrate) | -25 dBm (39 Mbit/s)          |
| Address        | 192.168.3.22 / 255.255.255.0 |
| Gateway        | 192.168.3.20                 |
| DNS            | 192.168.3.20                 |
| Expires        | 28209                        |
| Uptime         | 591                          |
| Session        | 80                           |

#### WiFiCampPro2 Status

| Mode       | Access Point              |
|------------|---------------------------|
| SSID       | III CampPro2Alfahotspot   |
| Channel    | 1 (2.412 GHz)             |
| Bitrate    | 36 Mbit/s                 |
| BSSID      | 00:C0:CA:96:35:EA         |
| Encryption | mixed WPA/WPA2 PSK (CCMP) |

#### 💭 Linked Devices Status

| Hostname            | IP Address    | MAC Address       | Signal / Noise / Leases | Interface |
|---------------------|---------------|-------------------|-------------------------|-----------|
| android-75576a5f2eb | 5900168.36.10 | 05C:70:A3:24:B1   | -48 / -95 dBm           | <>        |
| NB-DELL6400         | 192.168.36.23 | 200:21:70:AE:5F:[ | 08 11h 49m 34s          | <>        |

| <b>Lo</b> System |                          |
|------------------|--------------------------|
| Hostname         | WiFiCampPro2             |
| Model            | ALFA Network R36A        |
| Firmware Version | WiFiCampPro2-v1.10       |
| Local Time       | Mon Sep 17 07:23:37 2018 |
| Uptime           | 0h 10m 39s               |
| Memory Available | 19832 kB / 60064         |
|                  |                          |

## FCC STATEMENT

This equipment has been tested and found to comply with the limits for a Class B digital device, pursuant to part 15 of the FCC Rules. These limits are designed to provide reasonable protection against harmful interference in a residential installation. This equipment generates, uses and can radiate radio frequency energy and, if not installed and used in accordance with the instructions, may cause harmful interference to radio communications. However, there is no guarantee that interference will not occur in a particular installation. If this equipment does cause harmful interference to radio or television reception, which can be determined by turning the equipment off and on, the user is encouraged to try to correct the interference by one or more of the following measures:

- Reorient or relocate the receiving antenna.
- Increase the separation between the equipment and receiver.
- Connect the equipment into an outlet on a circuit different from that to which the receiver is connected.
- Consult the dealer or an experienced radio/ TV technician for help.

This device complies with part 15 of the FCC Rules. Operation is subject to the following two conditions:

- 1) This device may not cause harmful interference.
- 2) This device must accept any interference received, including interference that may cause undesired operation.

Any changes or modifications not expressly approved by the party responsible for compliance could void the user's authority to operate the equipment.

NOTE: THE MANUFACTURER IS NOT RESPONSIBLE FOR ANY RADIO OR TV INTERFERENCE CAUSED BY UNAUTHORIZED MODIFICATIONS TO THIS EQUIPMENT. SUCH MODIFICATIONS COULD VOID THE USER'S AUTHORITY TO OPERATE THE EQUIPMENT.

## FCC RF Radiation Exposure Statement

This equipment complies with FCC RF radiation exposure limits set forth for an uncontrolled environment.

"To comply with FCC RF exposure compliance requirements, this grant is applicable to only Mobile Configurations. The antennas used for this transmitter must be installed to provide a separation distance of at least 20 cm from all persons and must not be co-located or operating in conjunction with any other antenna or transmitter."